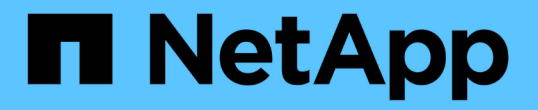

## 設定交換器健全狀況監控 Cluster and storage switches

NetApp August 09, 2024

This PDF was generated from https://docs.netapp.com/zh-tw/ontap-systems-switches/switch-cshm/config-overview.html on August 09, 2024. Always check docs.netapp.com for the latest.

# 目錄

| 設 | 交換器健全狀況監控       | <br>1 |   |
|---|-----------------|-------|---|
|   | 態總覽             | <br>1 |   |
|   | 定記錄收集······     | <br>1 |   |
|   | 用:為交換器設定 SNMPv3 | <br>7 | , |

## 設定交換器健全狀況監控

### 組態總覽

乙太網路交換器健全狀況監視器(CSHM )負責確保叢集與儲存網路交換器的作業健全狀況、並收集交換器記錄以供偵錯之用。

- •"設定記錄收集"
- "選用:設定 SNMPv3"

### 設定記錄收集

乙太網路交換器健全狀況監視器(CSHM)負責確保叢集與儲存網路交換器的作業健全狀況、並收集交換器記錄以供偵錯之用。本程序將引導您完成設定收集、要求詳細的\*支援\* 記錄、以及啟用 AutoSupport 所收集\*定期\*資料的每小時收集。

• 注意: \* 如果您啟用 FIPS 模式、則必須完成下列步驟:

- 1. 根據廠商指示、在交換器上重新產生 ssh 金鑰。
- **()**
- 2. 使用在 ONTAP 端重新產生 ssh 金鑰 debug system regenerate-systemshell-keypair
- 3. 使用重新執行記錄收集設定例行程序 system switch ethernet log setup-password

開始之前

- 使用者必須能夠存取交換器 show 命令。如果這些權限不可用、請建立新使用者、並將必要的權限授予使用者。
- 必須為交換器啟用交換器健全狀況監控。請務必確認 Is Monitored:欄位在的輸出中設為 \* 真 \* system switch ethernet show 命令。
- 對於 NVIDIA 交換器、必須允許記錄收集的使用者執行記錄收集命令、而不顯示密碼提示。若要允許這種使用方式、請執行命令: echo '<username> ALL = NOPASSWD: /usr/cumulus/bin/cl-support, /usr/sbin/csmgrctl' | sudo EDITOR='tee -a' visudo -f /etc/sudoers.d/cumulus

步驟

#### ONTAP 9.14.1 及更早版本

 若要設定記錄收集、請針對每個交換器執行下列命令。系統會提示您輸入用於記錄收集的交換器名稱、 使用者名稱和密碼。

system switch ethernet log setup-password

```
cluster1::*> system switch ethernet log setup-password
Enter the switch name: <return>
The switch name entered is not recognized.
Choose from the following list:
cs1
cs2
cluster1::*> system switch ethernet log setup-password
Enter the switch name: cs1
Would you like to specify a user other than admin for log
collection? {y|n}: n
Enter the password: <enter switch password>
Enter the password again: <enter switch password>
cluster1::*> system switch ethernet log setup-password
Enter the switch name: cs2
Would you like to specify a user other than admin for log
collection? {y|n}: n
Enter the password: <enter switch password>
Enter the password again: <enter switch password>
```

2. 若要要求支援記錄收集並啟用定期收集、請執行下列命令。這會同時啟動記錄收集的兩種類型:詳細 Support 記錄和每小時收集 Periodic 的資料。

system switch ethernet log modify -device <switch-name> -log-request
true

cluster1::\*> system switch ethernet log modify -device cs1 -log
-request true

Do you want to modify the cluster switch log collection configuration? {y|n}: [n]  ${\bm y}$ 

Enabling cluster switch log collection.

cluster1::\*> system switch ethernet log modify -device cs2 -log
-request true

Do you want to modify the cluster switch log collection configuration? {y|n}: [n]  $\mathbf{y}$ 

Enabling cluster switch log collection.

等待 10 分鐘、然後檢查記錄收集是否完成:

system switch ethernet log show

### ONTAP 9.15.1 及更新版本

 若要設定記錄收集、請針對每個交換器執行下列命令。系統會提示您輸入用於記錄收集的交換器名稱、 使用者名稱和密碼。

system switch ethernet log setup-password

```
cluster1::*> system switch ethernet log setup-password
Enter the switch name: <return>
The switch name entered is not recognized.
Choose from the following list:
cs1
cs2
cluster1::*> system switch ethernet log setup-password
Enter the switch name: cs1
Would you like to specify a user other than admin for log
collection? {y|n}: n
Enter the password: <enter switch password>
Enter the password again: <enter switch password>
cluster1::*> system switch ethernet log setup-password
Enter the switch name: cs2
Would you like to specify a user other than admin for log
collection? {y|n}: n
Enter the password: <enter switch password>
Enter the password again: <enter switch password>
```

2. 啟用定期記錄收集:

system switch ethernet log modify -device <switch-name> -periodic
-enabled true

```
cluster1::*> system switch ethernet log modify -device cs1 -periodic
-enabled true
Do you want to modify the cluster switch log collection
configuration? {y|n}: [n] y
cs1: Periodic log collection has been scheduled to run every hour.
cluster1::*> system switch ethernet log modify -device cs2 -periodic
-enabled true
Do you want to modify the cluster switch log collection
configuration? \{y|n\}: [n] y
cs2: Periodic log collection has been scheduled to run every hour.
cluster1::*> system switch ethernet log show
                                         Periodic Periodic
Support
Switch
                                         Log Enabled Log State
Log State
cs1
                                         true
                                                    scheduled
never-run
cs2
                                         true
                                               scheduled
never-run
2 entries were displayed.
```

3. 要求支援記錄收集:

system switch ethernet log collect-support-log -device <switch-name>

```
cluster1::*> system switch ethernet log collect-support-log -device
cs1
cs1: Waiting for the next Ethernet switch polling cycle to begin
support collection.
cluster1::*> system switch ethernet log collect-support-log -device
cs2
cs2: Waiting for the next Ethernet switch polling cycle to begin
support collection.
cluster1::*> *system switch ethernet log show
                                         Periodic Periodic
Support
Switch
                                         Log Enabled Log State
Log State
                                         false
                                                    halted
cs1
initiated
cs2
                                         true
                                                   scheduled
initiated
2 entries were displayed.
```

若要檢視記錄收集的所有詳細資料、包括啟用、狀態訊息、定期收集的先前時間戳記和檔名、要求狀態、狀態訊息、以及支援集合的先前時間戳記和檔名、請使用下列項目:

system switch ethernet log show -instance

cluster1::\*> system switch ethernet log show -instance Switch Name: cs1 Periodic Log Enabled: true Periodic Log Status: Periodic log collection has been scheduled to run every hour. Last Periodic Log Timestamp: 3/11/2024 11:02:59 Periodic Log Filename: cluster1:/mroot/etc/log/shmcluster-info.tgz Support Log Requested: false Support Log Status: Successfully gathered support logs - see filename for their location. Last Support Log Timestamp: 3/11/2024 11:14:20 Support Log Filename: cluster1:/mroot/etc/log/shmcluster-log.tgz Switch Name: cs2 Periodic Log Enabled: false Periodic Log Status: Periodic collection has been halted. Last Periodic Log Timestamp: 3/11/2024 11:05:18 Periodic Log Filename: cluster1:/mroot/etc/log/shmcluster-info.tqz Support Log Requested: false Support Log Status: Successfully gathered support logs - see filename for their location. Last Support Log Timestamp: 3/11/2024 11:18:54 Support Log Filename: cluster1:/mroot/etc/log/shmcluster-log.tgz 2 entries were displayed.

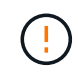

如果記錄收集功能報告任何錯誤狀態(在的輸出中可見 system switch ethernet log show)、請參閱"疑難排解記錄收集"以取得進一步詳細資料。

接下來呢?

"設定 SNMPv3 (選用)"。

### 選用:為交換器設定 SNMPv3

SNMP 用於監控交換器。乙太網路交換器健全狀況監視器( CSHM )使用 SNMP 來監控 叢集和儲存交換器的健全狀況和效能。根據預設、 SNMPv2c 會透過參考組態檔案( RCF )自動設定。 SNMPv3 比 SNMPv2 更安全、因為它引進強大的安全功能、例如驗證、加密和訊息完整性、可防止未經授權的存取、並確保傳輸期間資料的機密性和完整性。

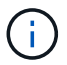

僅 ONTAP 9.12.1 及更新版本支援 SNMPv3 。

請遵循此程序、為支援 CSHM 的特定交換器設定 SNMPv3 。

關於這項工作

以下命令用於在 Broadcom、 Cisco 和 \*NVidia 交換機上配置 SNMPv3 用戶名:

Broadcom 交換器

在 Broadcom BS-53248 交換器上設定 SNMPv3 使用者名稱網路操作員。

• 若為 \* 無驗證 \* :

snmp-server user SNMPv3UserNoAuth NETWORK-OPERATOR noauth

•對於 \*MD5/SHA 驗證 \* :

snmp-server user SNMPv3UserAuth NETWORK-OPERATOR [auth-md5|auth-sha]

•對於採用 AES/DES 加密的 \* MD5/SHA 驗證 \* :

```
snmp-server user SNMPv3UserAuthEncrypt NETWORK-OPERATOR [auth-
md5|auth-sha] [priv-aes128|priv-des]
```

下列命令可在 ONTAP 端設定 SNMPv3 使用者名稱:

security login create -user-or-group-name SNMPv3\_USER -application snmp -authentication-method usm -remote-switch-ipaddress ADDRESS

下列命令會使用 CSHM 建立 SNMPv3 使用者名稱:

cluster1::\*> system switch ethernet modify -device DEVICE -snmp-version SNMPv3 -community-or-username SNMPv3 USER

#### 步驟

1. 設定交換器上的v3使用者使用驗證和加密:

show snmp status

| <pre>(sw1) (Config) # snmp-server user <username> network-admin auth-md5 <password> priv-aes128 <password></password></password></username></pre> |                          |              |                  |        |        |    |  |  |
|----------------------------------------------------------------------------------------------------|--------------------------|--------------|------------------|--------|--------|----|--|--|
| (cs1) (Config) # show snmp user snmp                                                                                                    |                          |              |                  |        |        |    |  |  |
| Name                                                                                                    | Group Name               | Auth<br>Meth | Priv<br>Meth<br> | Remote | Engine | ID |  |  |
| <username><br/>8000113d03d8c49</username>                                                                                                    | network-admin<br>7710bee | MD5          | AES128           |        |        |    |  |  |

2. 設定位在邊上的v3使用者ONTAP:

security login create -user-or-group-name <username> -application
snmp -authentication-method usm -remote-switch-ipaddress
10.231.80.212

cluster1::\*> security login create -user-or-group-name <username>
-application snmp -authentication-method usm -remote-switch
-ipaddress 10.231.80.212

Enter the authoritative entity's EngineID [remote EngineID]:

Which authentication protocol do you want to choose (none, md5, sha, sha2-256) [none]: md5

Enter the authentication protocol password (minimum 8 characters long):

Enter the authentication protocol password again:

Which privacy protocol do you want to choose (none, des, aes128) [none]: **aes128** 

Enter privacy protocol password (minimum 8 characters long): Enter privacy protocol password again:

3. 設定 CSHM 以監控新的 SNMPv3 使用者:

system switch ethernet show-all -device "sw1" -instance

cluster1::\*> system switch ethernet show-all -device "sw1 (b8:59:9f:09:7c:22) " -instance Device Name: sw1 IP Address: 10.228.136.24 SNMP Version: SNMPv2c Is Discovered: true DEPRECATED-Community String or SNMPv3 Username: -Community String or SNMPv3 Username: cshm1! Model Number: BES-53248 Switch Network: cluster-network Software Version: 3.9.0.2 Reason For Not Monitoring: None <---- should display this if SNMP settings are valid Source Of Switch Version: CDP/ISDP Is Monitored ?: true Serial Number of the Device: QTFCU3826001C RCF Version: v1.8X2 for Cluster/HA/RDMA cluster1::\*> cluster1::\*> system switch ethernet modify -device "sw1" -snmp

-version SNMPv3 -community-or-username <username>

4. 驗證要與新建立的 SNMPv3 使用者查詢的序號、是否與 CSHM 輪詢期間結束後上一步所述相同。

system switch ethernet polling-interval show

cluster1::\*> system switch ethernet polling-interval show Polling Interval (in minutes): 5 cluster1::\*> system switch ethernet show-all -device "sw1" -instance Device Name: sw1 IP Address: 10.228.136.24 SNMP Version: SNMPv3 Is Discovered: true DEPRECATED-Community String or SNMPv3 Username: -Community String or SNMPv3 Username: <username> Model Number: BES-53248 Switch Network: cluster-network Software Version: 3.9.0.2 Reason For Not Monitoring: None <---- should display this if SNMP settings are valid Source Of Switch Version: CDP/ISDP Is Monitored ?: true Serial Number of the Device: QTFCU3826001C RCF Version: v1.8X2 for Cluster/HA/RDMA

\_\_\_\_\_

### Cisco交換器

在 Cisco 9336C-FX2 交換器上設定 SNMPv3 使用者名稱 SNMPv3 使用者:

• 若為 \* 無驗證 \* :

snmp-server user SNMPv3 USER NoAuth

•對於 \*MD5/SHA 驗證 \* :

snmp-server user SNMPv3 USER auth [md5|sha] AUTH-PASSWORD

•對於採用 AES/DES 加密的 \* MD5/SHA 驗證 \* :

snmp-server user SNMPv3\_USER AuthEncrypt auth [md5|sha] AUTH-PASSWORD priv aes-128 PRIV-PASSWORD

下列命令可在 ONTAP 端設定 SNMPv3 使用者名稱:

security login create -user-or-group-name SNMPv3\_USER -application snmp -authentication-method usm -remote-switch-ipaddress ADDRESS

下列命令會使用 CSHM 建立 SNMPv3 使用者名稱:

system switch ethernet modify -device DEVICE -snmp-version SNMPv3 -community-or-username SNMPv3 USER

### 步驟

1. 設定交換器上的v3使用者使用驗證和加密:

show snmp user

| <pre>(sw1) (Config) # snmp-server user SNMPv3User auth md5 <auth_password> priv aes-128 <priv_password></priv_password></auth_password></pre> |              |                        |                                   |  |  |  |  |  |  |  |
|----------------------------------------------------------------------------------------------------|--------------|------------------------|-----------------------------------|--|--|--|--|--|--|--|
| (sw1) (Config) # <b>show snmp user</b>                                                                                                    |              |                        |                                   |  |  |  |  |  |  |  |
|                                                                                                    |              |                        |                                   |  |  |  |  |  |  |  |
| SNMP USERS                                                                                                    |              |                        |                                   |  |  |  |  |  |  |  |
|                                                                                                    |              |                        |                                   |  |  |  |  |  |  |  |
| User<br>acl_filter<br>                                                                                                    | Auth         | Priv(enforce)          | Groups                            |  |  |  |  |  |  |  |
| admin<br>SNMPv3User                                                                                                    | md5<br>md5   | des(no)<br>aes-128(no) | network-admin<br>network-operator |  |  |  |  |  |  |  |
| NOTIFICATION                                                                                                    | TARGET USERS | (configured for        | sending V3 Inform)                |  |  |  |  |  |  |  |
|                                                                                                    |              |                        |                                   |  |  |  |  |  |  |  |
| User                                                                                                    | Auth         | Priv                   | _                                 |  |  |  |  |  |  |  |
| (swl)(Config)#                                                                                                    |              |                        |                                   |  |  |  |  |  |  |  |

2. 設定位在邊上的v3使用者ONTAP:

```
security login create -user-or-group-name <username> -application
snmp -authentication-method usm -remote-switch-ipaddress
10.231.80.212
```

cluster1::\*> system switch ethernet modify -device "sw1
(b8:59:9f:09:7c:22)" -is-monitoring-enabled-admin true

cluster1::\*> security login create -user-or-group-name <username>
-application snmp -authentication-method usm -remote-switch
-ipaddress 10.231.80.212

Enter the authoritative entity's EngineID [remote EngineID]:

Which authentication protocol do you want to choose (none, md5, sha, sha2-256) [none]: md5

Enter the authentication protocol password (minimum 8 characters long):

Enter the authentication protocol password again:

Which privacy protocol do you want to choose (none, des, aes128) [none]: **aes128** 

Enter privacy protocol password (minimum 8 characters long): Enter privacy protocol password again:

3. 設定 CSHM 以監控新的 SNMPv3 使用者:

system switch ethernet show-all -device "sw1" -instance

cluster1::\*> system switch ethernet show-all -device "sw1" -instance Device Name: sw1 IP Address: 10.231.80.212 SNMP Version: SNMPv2c Is Discovered: true SNMPv2c Community String or SNMPv3 Username: cshm1! Model Number: N9K-C9336C-FX2 Switch Network: cluster-network Software Version: Cisco Nexus Operating System (NX-OS) Software, Version 9.3(7) Reason For Not Monitoring: None <---- displays when SNMP settings are valid Source Of Switch Version: CDP/ISDP Is Monitored ?: true Serial Number of the Device: OTFCU3826001C RCF Version: v1.8X2 for Cluster/HA/RDMA cluster1::\*> cluster1::\*> system switch ethernet modify -device "sw1" -snmp -version SNMPv3 -community-or-username <username> cluster1::\*>

4. 驗證要與新建立的 SNMPv3 使用者查詢的序號、是否與 CSHM 輪詢期間結束後上一步所述相同。

system switch ethernet polling-interval show

```
cluster1::*> system switch ethernet polling-interval show
         Polling Interval (in minutes): 5
cluster1::*> system switch ethernet show-all -device "sw1" -instance
                                   Device Name: sw1
                                    IP Address: 10.231.80.212
                                  SNMP Version: SNMPv3
                                 Is Discovered: true
   SNMPv2c Community String or SNMPv3 Username: SNMPv3User
                                  Model Number: N9K-C9336C-FX2
                                Switch Network: cluster-network
                              Software Version: Cisco Nexus
Operating System (NX-OS) Software, Version 9.3(7)
                     Reason For Not Monitoring: None <---- displays
when SNMP settings are valid
                      Source Of Switch Version: CDP/ISDP
                                Is Monitored ?: true
                   Serial Number of the Device: OTFCU3826001C
                                   RCF Version: v1.8X2 for
Cluster/HA/RDMA
cluster1::*>
```

### NVIDIA - CLI 5.4

在執行 CLI 5.4 的 NVIDIA SN2100 交換器上設定 SNMPv3 使用者名稱 SNMPv3 使用者:

• 若為 \* 無驗證 \* :

net add snmp-server username SNMPv3 USER auth-none

•對於 \*MD5/SHA 驗證 \* :

```
net add snmp-server username SNMPv3_USER [auth-md5|auth-sha] AUTH-
PASSWORD
```

•對於採用 AES/DES 加密的 \* MD5/SHA 驗證 \* :

```
net add snmp-server username SNMPv3_USER [auth-md5|auth-sha] AUTH-
PASSWORD [encrypt-aes|encrypt-des] PRIV-PASSWORD
```

下列命令可在 ONTAP 端設定 SNMPv3 使用者名稱:

security login create -user-or-group-name SNMPv3\_USER -application snmp -authentication-method usm -remote-switch-ipaddress ADDRESS

下列命令會使用 CSHM 建立 SNMPv3 使用者名稱:

```
system switch ethernet modify -device DEVICE -snmp-version SNMPv3 -community-or-username SNMPv3 USER
```

#### 步驟

1. 設定交換器上的v3使用者使用驗證和加密:

net show snmp status

```
cumulus@sw1:~$ net show snmp status
Simple Network Management Protocol (SNMP) Daemon.
_____ ____
Current Status
                               active (running)
Reload Status
                               enabled
Listening IP Addresses
                              all vrf mgmt
Main snmpd PID
                               4318
Version 1 and 2c Community String Configured
Version 3 Usernames
                          Not Configured
_____ ____
cumulus@sw1:~$
cumulus@sw1:~$ net add snmp-server username SNMPv3User auth-md5
<password> encrypt-aes <password>
cumulus@sw1:~$ net commit
--- /etc/snmp/snmpd.conf 2020-08-02 21:09:34.686949282 +0000
+++ /run/nclu/snmp/snmpd.conf 2020-08-11 00:13:51.826126655 +0000
@@ -1,26 +1,28 @@
# Auto-generated config file: do not edit. #
agentaddress udp:@mgmt:161
agentxperms 777 777 snmp snmp
agentxsocket /var/agentx/master
 createuser snmptrapusernameX
+createuser SNMPv3User MD5 <password> AES <password>
 ifmib max num ifaces 500
iquerysecname snmptrapusernameX
master agentx
monitor -r 60 -o laNames -o laErrMessage "laTable" laErrorFlag != 0
```

```
pass -p 10 1.3.6.1.2.1.1.1 /usr/share/snmp/sysDescr pass.py
 pass persist 1.2.840.10006.300.43
/usr/share/snmp/ieee8023 lag pp.py
 pass persist 1.3.6.1.2.1.17 /usr/share/snmp/bridge pp.py
pass persist 1.3.6.1.2.1.31.1.1.1.18
/usr/share/snmp/snmpifAlias pp.py
 pass persist 1.3.6.1.2.1.47 /usr/share/snmp/entity pp.py
 pass persist 1.3.6.1.2.1.99 /usr/share/snmp/entity sensor pp.py
 pass persist 1.3.6.1.4.1.40310.1 /usr/share/snmp/resq pp.py
 pass persist 1.3.6.1.4.1.40310.2
/usr/share/snmp/cl drop cntrs pp.py
 pass persist 1.3.6.1.4.1.40310.3 /usr/share/snmp/cl poe pp.py
 pass persist 1.3.6.1.4.1.40310.4 /usr/share/snmp/bgpun pp.py
 pass persist 1.3.6.1.4.1.40310.5 /usr/share/snmp/cumulus-status.py
 pass persist 1.3.6.1.4.1.40310.6 /usr/share/snmp/cumulus-sensor.py
pass persist 1.3.6.1.4.1.40310.7 /usr/share/snmp/vrf bgpun pp.py
+rocommunity cshm1! default
 rouser snmptrapusernameX
+rouser SNMPv3User priv
 sysobjectid 1.3.6.1.4.1.40310
sysservices 72
-rocommunity cshm1! default
net add/del commands since the last "net commit"
User Timestamp
                                   Command
_____
_____
SNMPv3User 2020-08-11 00:13:51.826987 net add snmp-server username
SNMPv3User auth-md5 <password> encrypt-aes <password>
cumulus@sw1:~$
cumulus@sw1:~$ net show snmp status
Simple Network Management Protocol (SNMP) Daemon.
_____ ____
Current Status
                               active (running)
Reload Status
                               enabled
Listening IP Addresses
                              all vrf mgmt
Main snmpd PID
                               24253
Version 1 and 2c Community String Configured
Version 3 Usernames
                           Configured <---- Configured
here
_____
```

cumulus@sw1:~\$

2. 設定位在邊上的v3使用者ONTAP:

```
security login create -user-or-group-name SNMPv3User -application
snmp -authentication-method usm -remote-switch-ipaddress
10.231.80.212
```

```
cluster1::*> security login create -user-or-group-name SNMPv3User
-application snmp -authentication-method usm -remote-switch
-ipaddress 10.231.80.212
```

Enter the authoritative entity's EngineID [remote EngineID]:

Which authentication protocol do you want to choose (none, md5, sha, sha2-256) [none]: md5

Enter the authentication protocol password (minimum 8 characters long):

Enter the authentication protocol password again:

Which privacy protocol do you want to choose (none, des, aes128) [none]: **aes128** 

Enter privacy protocol password (minimum 8 characters long): Enter privacy protocol password again:

3. 設定 CSHM 以監控新的 SNMPv3 使用者:

system switch ethernet show-all -device "sw1 (b8:59:9f:09:7c:22)"
-instance

```
cluster1::*> system switch ethernet show-all -device "sw1
(b8:59:9f:09:7c:22)" -instance
                                   Device Name: sw1
(b8:59:9f:09:7c:22)
                                    IP Address: 10.231.80.212
                                  SNMP Version: SNMPv2c
                                 Is Discovered: true
DEPRECATED-Community String or SNMPv3 Username: -
           Community String or SNMPv3 Username: cshm1!
                                  Model Number: MSN2100-CB2FC
                                Switch Network: cluster-network
                              Software Version: Cumulus Linux
version 4.4.3 running on Mellanox Technologies Ltd. MSN2100
                     Reason For Not Monitoring: None
                      Source Of Switch Version: LLDP
                                Is Monitored ?: true
                   Serial Number of the Device: MT2110X06399 <----
serial number to check
                                  RCF Version: MSN2100-RCF-v1.9X6-
Cluster-LLDP Aug-18-2022
cluster1::*>
cluster1::*> system switch ethernet modify -device "sw1
(b8:59:9f:09:7c:22)" -snmp-version SNMPv3 -community-or-username
SNMPv3User
```

4. 驗證要與新建立的 SNMPv3 使用者查詢的序號、是否與 CSHM 輪詢期間結束後上一步所述相同。

system switch ethernet polling-interval show

```
cluster1::*> system switch ethernet polling-interval show
         Polling Interval (in minutes): 5
cluster1::*> system switch ethernet show-all -device "sw1
(b8:59:9f:09:7c:22)" -instance
                                  Device Name: sw1
(b8:59:9f:09:7c:22)
                                    IP Address: 10.231.80.212
                                  SNMP Version: SNMPv3
                                 Is Discovered: true
DEPRECATED-Community String or SNMPv3 Username: -
           Community String or SNMPv3 Username: SNMPv3User
                                  Model Number: MSN2100-CB2FC
                                Switch Network: cluster-network
                              Software Version: Cumulus Linux
version 4.4.3 running on Mellanox Technologies Ltd. MSN2100
                     Reason For Not Monitoring: None
                      Source Of Switch Version: LLDP
                                Is Monitored ?: true
                   Serial Number of the Device: MT2110X06399 <----
serial number to check
                                  RCF Version: MSN2100-RCF-v1.9X6-
Cluster-LLDP Aug-18-2022
```

### 版權資訊

Copyright © 2024 NetApp, Inc. 版權所有。台灣印製。非經版權所有人事先書面同意,不得將本受版權保護文件的任何部分以任何形式或任何方法(圖形、電子或機械)重製,包括影印、錄影、錄音或儲存至電子檢索系統中。

由 NetApp 版權資料衍伸之軟體必須遵守下列授權和免責聲明:

此軟體以 NETAPP「原樣」提供,不含任何明示或暗示的擔保,包括但不限於有關適售性或特定目的適用性之 擔保,特此聲明。於任何情況下,就任何已造成或基於任何理論上責任之直接性、間接性、附隨性、特殊性、懲 罰性或衍生性損害(包括但不限於替代商品或服務之採購;使用、資料或利潤上的損失;或企業營運中斷),無 論是在使用此軟體時以任何方式所產生的契約、嚴格責任或侵權行為(包括疏忽或其他)等方面,NetApp 概不 負責,即使已被告知有前述損害存在之可能性亦然。

NetApp 保留隨時變更本文所述之任何產品的權利,恕不另行通知。NetApp 不承擔因使用本文所述之產品而產 生的責任或義務,除非明確經過 NetApp 書面同意。使用或購買此產品並不會在依據任何專利權、商標權或任何 其他 NetApp 智慧財產權的情況下轉讓授權。

本手冊所述之產品受到一項(含)以上的美國專利、國外專利或申請中專利所保障。

有限權利說明:政府機關的使用、複製或公開揭露須受 DFARS 252.227-7013(2014 年 2 月)和 FAR 52.227-19(2007 年 12 月)中的「技術資料權利 - 非商業項目」條款 (b)(3) 小段所述之限制。

此處所含屬於商業產品和 / 或商業服務(如 FAR 2.101 所定義)的資料均為 NetApp, Inc. 所有。根據本協議提供的所有 NetApp 技術資料和電腦軟體皆屬於商業性質,並且完全由私人出資開發。美國政府對於該資料具有非專屬、非轉讓、非轉授權、全球性、有限且不可撤銷的使用權限,僅限於美國政府為傳輸此資料所訂合約所允許之範圍,並基於履行該合約之目的方可使用。除非本文另有規定,否則未經 NetApp Inc. 事前書面許可,不得 逕行使用、揭露、重製、修改、履行或展示該資料。美國政府授予國防部之許可權利,僅適用於 DFARS 條款 252.227-7015(b)(2014 年 2 月)所述權利。

商標資訊

NETAPP、NETAPP 標誌及 http://www.netapp.com/TM 所列之標章均為 NetApp, Inc. 的商標。文中所涉及的所 有其他公司或產品名稱,均為其各自所有者的商標,不得侵犯。